# Fotos vom Handy auf PC:

Es gibt mehrere Möglichkeiten, Fotos von einem Android-Gerät der iPhone 🔬 auf einen PC zu übertragen.

#### Seniorenbund Neumarkt im Mühlkreis

### Herbert Kohlberger / 14. November 2023

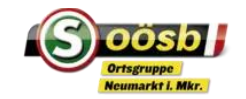

## Grundsätzliches

- Es gibt mehrere Möglichkeiten, Fotos von einem
   Android-Gerät oder iPhone auf einen PC zu übertragen.
   Im folgenden werden einige gängige Methoden vorgestellt.
- Je früher bzw. je öfter man die Fotos am Handy auf den PC überträgt, je leichter fällt es. Bei großen Bilddateien sind entsprechende Sortiervorgänge am Handy notwendig.

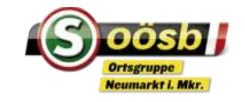

## Grundsätzliches

- Die Methode, die du wählst, hängt von deinen Vorlieben, deinem PC-Betriebssystem und deiner Internetverbindung ab. Beachte, dass einige der Methoden, wie Google Fotos und Cloud-Speicher, die Möglichkeit bieten deine Fotos sicher zu sichern und von verschiedenen Geräten aus darauf zuzugreifen
- Ziel ist, die Fotos auf dem Zielgerät (PC) entsprechend sortiert abzulegen.

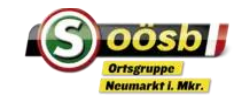

- Arbeiten mit Ordnern: Mit einer guten Ordnerstruktur schaffst du Ordnung und behältst die Übersicht über deine Daten
  - Ordner markierst du im Navigationsbereich oder in einer Bibliothek. Öffnen und schließen per Doppelklick
  - Unter Start findet man Optionen zum Verschieben, Kopieren und Löschen.
  - Klicke auf "Neuer Ordner" und gib dem neuen Ordner einen Namen. Mit F<sup>2</sup> oder Umbenennen kann dieser wieder geändert werden

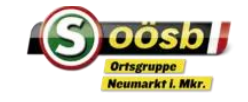

#### Ordnerstrukturen:

- neue Ordner werden immer unter der aktiv markierten Ebene angelegt, d.h. als Unterordner eines Ordners oder als neuer Ordner einer Bibliothek oder auf einem Laufwerk.
- Dokumente/Ordner können sortiert+gruppiert >> werden (Name, Typ etc.)
- Ordner-/Dokumentbezeichnungen können auch selber gesteuert werden: zB. mit Ziffern oder Sonderzeichen am Anfang des Dokumentes: zB
  - 1\_Vorstand | 2\_Aufsichtsrat |3\_Mitarbeiter
  - Schriftverkehr | !Pension | !Investitionen

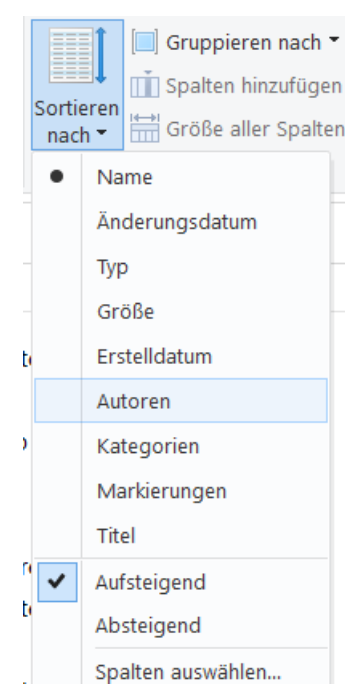

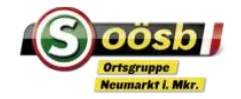

#### Ordnerstrukturen:

Ordnern, Dokumenten können andere Symbole zugeordnet werden (zum leichteren Auffinden etc.): rechte Maustaste > Eigenschaften > Anpassen > anderes Symbol

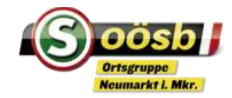

### Diverses:

- Dateinamen dürfen max. 256 Zeichen enthalten. Nicht erlaubt sind diese Sonderzeichen: \?:\*"<>|
- Windows 10 erkennt den Dateityp an der Dateinamenerweiterung. Achte beim umbennenen einer Datei darauf, dass die Buchstaben rechts vom Punkt zum Dateityp passen
- Nützliche Tastentricks:
  - Datei(en) kopieren:
  - Datei(en) ausschneiden:
  - Datei(en) einfügen:

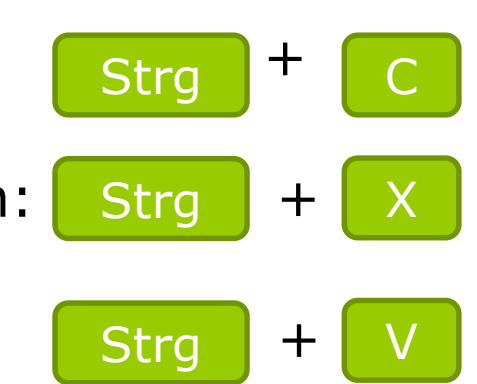

### Diverses:

Suche nach Ordner und Dateien: Dokumente durchsuchen
 Einfach ein paar Buchstaben in das Suchfenster eingeben –
 Verfeinerungen über die Suchtools.
 Platzhalter verwenden: zB \*.jpeg findet alle Bilder, M\*er findet
 Meier und Maier

- Pfad einer Datei suchen: entweder rechte Maustaste auf Datei oder "Pfad kopieren" im Explorer-Fenster
- Dateien mit Vorsicht löschen: Gelöschtes kann man zwar wieder aus dem Papierkorb holen – wenn dieser aber "geleert" ist, sind die Dateien unwiederbringlich verloren

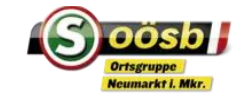

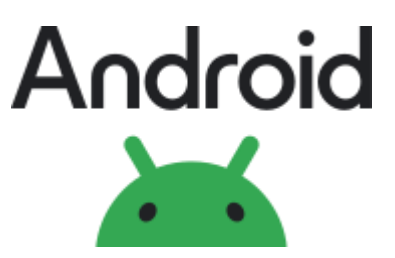

## USB-Kabel-Verbindung:

- Schließe das Android-Gerät über ein USB-Kabel an deinen PC an.
- Tippe auf deinem Android-Gerät auf die Benachrichtigung "USB-Verbindung" und wähle "Dateiübertragung" oder "Medienübertragung" aus.
- Öffne den Windows Explorer (unter Windows) oder den Datei-Explorer (unter macOS).
- Dein Android-Gerät sollte im Explorer unter "Dieser PC" oder "Geräte" angezeigt werden. Klicke darauf.
- Navigiere zu den Fotos auf deinem Android-Gerät und ziehe sie auf deinen PC.

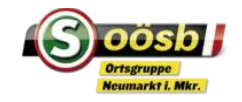

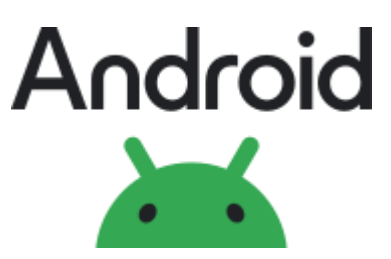

#### **Google Fotos:**

- Installiere die Google Fotos-App auf deinem Android-Gerät.
- Melde dich in der App mit deinem Google-Konto an und aktiviere die automatische Synchronisierung von Fotos.
- Die Fotos werden automatisch in deinem Google Fotos-Konto gesichert.
- Du kannst auf deinem PC auf die Google Fotos-Website zugreifen, dich anmelden und die Fotos von dort herunterladen.

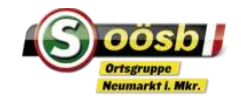

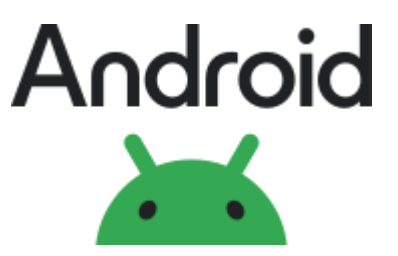

### Cloud-Speicherlösung:

Du kannst Cloud-Speicherdienste wie Google Drive, Dropbox oder OneDrive verwenden, um deine Fotos in der Cloud zu speichern und dann von deinem PC aus darauf zuzugreifen und sie herunterzuladen.

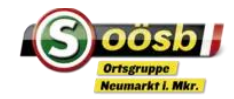

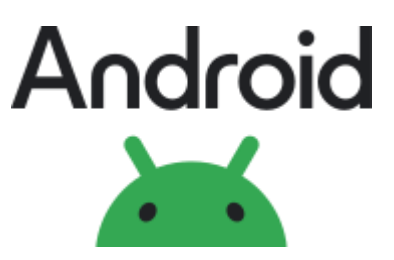

## Bluetooth-Übertragung:

- Aktiviere Bluetooth auf deinem Android-Gerät und deinem PC.
- Beide Geräte miteinander koppeln
- Wähle auf dem Android-Gerät die zu übertragenden Fotos aus und sende sie über Bluetooth an deinen PC.

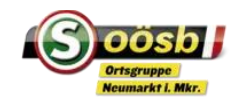

## iPhone

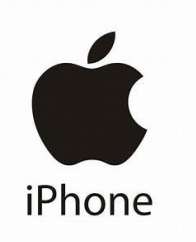

## USB-Kabel:

- Schließe das iPhone über ein USB-Kabel an deinen PC an.
- Öffne den Windows Explorer (unter Windows) oder den Finder (unter macOS).
- Dein iPhone sollte im Datei-Explorer/Finder unter "Dieser PC" oder "Geräte" angezeigt werden. Klicke darauf.
- Navigiere zu "Internal Storage" oder "DCIM", um auf deine Fotos zuzugreifen, und ziehen sie auf deinen PC.

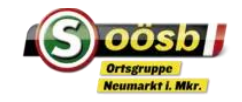

## iPhone

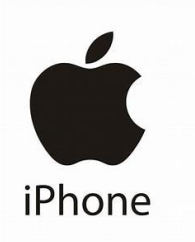

### iCloud-Fotomediathek:

- Stelle sicher, dass die iCloud-Fotomediathek auf deinem iPhone aktiviert ist (Einstellungen unter "Fotos,")
- Installiere die iCloud f
  ür Windows-Anwendung auf dem PC.
- Melde dich mit deinem Apple-ID-Konto in der iCloud f
  ür Windows-Anwendung an.
- Wähle "Fotos" aus und klicke auf "Optionen". Aktiviere "Mein Fotostream" und "iCloud-Fotomediathek".
- Deine Fotos werden jetzt automatisch zwischen deinem iPhone und deinem PC synchronisiert.

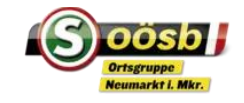

## iPhone

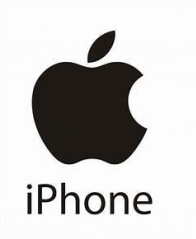

## **I** iTunes (für Windows):

- Schließe dein iPhone über ein USB-Kabel an den PC an.
- Öffne iTunes (stelle sicher, dass die neueste Version installiert ist).
- Klicke auf das Gerätesymbol oben links in iTunes.
- Gehe zur Registerkarte "Fotos" und wähle "Fotos synchronisieren". Wähle die gewünschten Fotos und klicke auf "Anwenden"

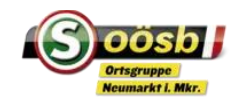